## GUIDA ALLA PROTOCOLLAZIONE DIRETTA DEI DOCUMENTI DAI SERVIZI DEMOGRAFICI

In CWOL – Cityware Online, nelle schermate di stampa dei documenti, sono presenti una serie di bottoni che permettono, oltre alla consueta modifica del documento (corpo testo e nome file), scaricare/convertire il file o stamparlo, una serie di bottoni che vi danno la possibilità di:

- Protocollare direttamente il documento
- Allegare il documento nello spazio di archiviazione relativo (atto di S. Civile , pratiche anagrafiche, fascicolo elettorale o pratica funeraria)
- Protocollare e allegare per la conservazione con un solo click, mantenendo i metadati del protocollo.

Cosa sono i metadati? Sono le informazioni identificative legate alla registrazione di un protocollo. Queste accompagnano l'allegato nell'archiviazione; quindi, oltre al documento informatizzato avrete anche, per esempio, i dati del protocollo di quel documento. (tipo protocollo, data e numero).

Vediamo quanto accennato nello specifico:

## 1) PULSANTI "ALLEGA" E "PROTOCOLLA E ALLEGA"

Ecco un esempio dei pulsanti che troverete:

| L Protocolla | 🗎 Scarica | 🍮 Salva in file-box | 🙎 Modifica Documento | 🗑 Allega alla pratica | 📕 Protocolla e allega alla pratica |  |  |  |  |  |
|--------------|-----------|---------------------|----------------------|-----------------------|------------------------------------|--|--|--|--|--|

A) ALLEGA ALLA PRATICA, vi permette di allegare il documento alla pratica del soggetto, lo stesso vale per gli atti di S. Civile, le pratiche funerarie e il fascicolo elettorale nonché tutte le stampe legate alle revisioni elettorali.

NB: rispettare le regole di sintassi quando si salvano i file e non inserire caratteri che potrebbero dare problemi (questi sono indicati a fine guida)

B) PROTOCOLLA E ALLEGA, compie la medesima funzione aggiungendovi l'apertura del protocollo:

| PALC1 Home         | Interrogazione pratiche × Visualizzatore Documenti × Gestione Partenze × |  |  |  |  |  |  |  |
|--------------------|--------------------------------------------------------------------------|--|--|--|--|--|--|--|
| estione Protocollo |                                                                          |  |  |  |  |  |  |  |
| Segnatura          |                                                                          |  |  |  |  |  |  |  |
| N.Protocollo       | Data Ora                                                                 |  |  |  |  |  |  |  |
| Ultima modifica    | Ora PALC1 UFFICIO 1 V                                                    |  |  |  |  |  |  |  |
| Dati Principali    |                                                                          |  |  |  |  |  |  |  |
| Prot.Collegato     | Anno Tipo                                                                |  |  |  |  |  |  |  |
| Tipo Doc.          |                                                                          |  |  |  |  |  |  |  |
| Oggetto*           | Progr. dell'Oggetto                                                      |  |  |  |  |  |  |  |
|                    | Documenti Pratica n. 2025/2                                              |  |  |  |  |  |  |  |
|                    |                                                                          |  |  |  |  |  |  |  |
| Inviato i          | Cra Cra                                                                  |  |  |  |  |  |  |  |
| Mitt/Firmatario*   | PALC1 Q PALC1 VFFICIO 1                                                  |  |  |  |  |  |  |  |
|                    | + Firmatari Aggiuntivi Non sono presenti firmatari aggiuntivi.           |  |  |  |  |  |  |  |

Una volta protocollato vengono salvati i metadati sull'allegato:

| Dati      | Docu | mento               | Metadati   |            |
|-----------|------|---------------------|------------|------------|
| Chiave    |      | Descrizione         |            |            |
| PROT_TIPO |      | Tipo protocollo     |            | P          |
| PROT_ANNO |      | Anno protocollo     |            | 2025       |
| PROT      | NUM  | Numero              | protocollo | 1          |
| PROT_DATA |      | Data protocollo     |            | 2025-02-14 |
| PROT SORG |      | Sorgente protocollo |            | Italsoft   |

A destra con il pulsante VEDI PROTOCOLLO, potete visualizzare il protocollo che avete registrato.

Le medesime funzioni le ritrova in elettorale, dove vi lascio come riferimento il programma:

- ELENCO VERBALI ELETTORALE, che trovate al percorso Servizi Demografici; Elettorale; Manutenzione; Elenco Verbali Elettorali, dove troverete i documenti della revisione che avete allegato, attenzione a scegliere sempre lo stesso verbale.

Per gli atti di Stato Civile ed i permessi di seppellimento vale quanto detto in precedenza.

## Vi ricordiamo le regole di sintassi nel caso decidiate di rinominare i file:

## Caratteri che possono causare problemi: Questi caratteri sono consentiti, ma possono creare difficoltà in terminali, script o programmazione: • Spazio (○) → Rende il file difficile da usare nei comandi senza escape ( \ ) o virgolette ( "file con spazi" ). • Asterisco ( \* ) → Interpretabile come carattere jolly nei comandi shell. • Punto interrogativo (?) → Usato come wildcard per un singolo carattere. • Backslash ( \ ) → Necessita escape ( \\ ) in alcuni contesti. • Virgolette ( " ' ) → Possono interferire con la sintassi degli script. • Backtick ( ` ) → Interpretato come comando da eseguire nella shell. • Pipe ( | ) → Usato per concatenare comandi in shell. • Maggiore e minore ( > < ) → Interpretati come redirezioni di output. • E commerciale ( & ) → Usato per eseguire comandi in background. • Parentesi tonde ( ( ) ) → Necessitano escape o virgolette in alcuni contesti. • Parentesi quadre ([]) → Interpretate come espressioni regolari o test condizionali. • Accenti ( ~ ! \$ ) → Interpretati dalla shell con significati speciali. Consigli per nomi di file sicuri in Linux: ✓ Usa solo caratteri alfanumerici ( a−z , A−Z , 0−9 ) e underscore ( \_ ) o trattino ( − ).

Evita spazi e caratteri speciali per evitare problemi negli script.